## **TECH-TIP: Opening Webpages in Compatibility View (Internet Explorer 11)**

If Webmail is opening in lite mode while using Internet Explorer 11 or if you cannot access Site Manager please follow these instruction:

Open up Internet Explorer by clicking on the E icon (located either in your start menu or taskbar)

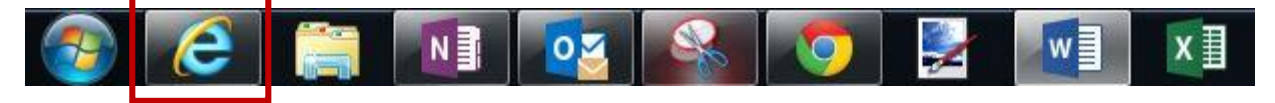

Enter readington.k12.nj.us into the address bar and press enter

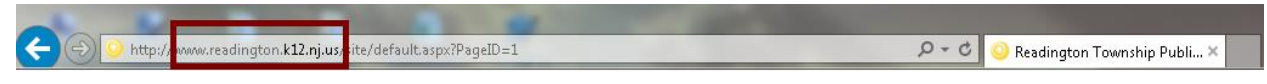

In the upper right corner click on the gear icon and select Compatibility View settings

Click the Add button followed by Close. The page will reload and you will now be able to access the site manager

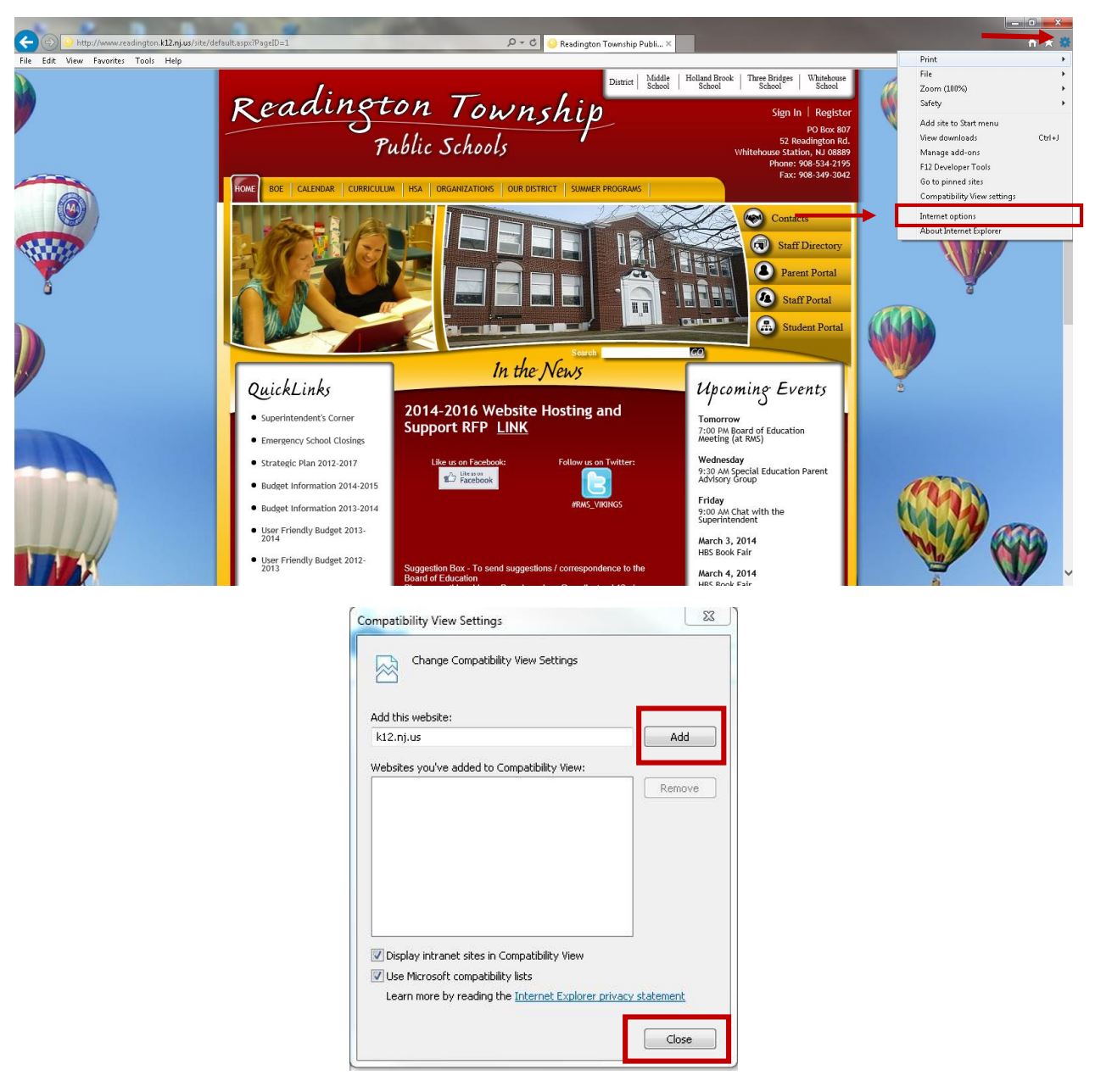

\*\*\*\*If you are still having an issue accessing Site Manage after following the above steps please close and reopen your web browser\*\*\*\*